# PowerPointのスライド ショー動画の作成

#### PowerPointの動画作成方法

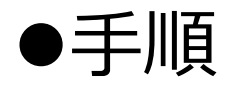

- 「スライドショーの記録」機能を用いて,音声付き PowerPointファイルを作成する。
- ② 動画ファイル(.mp4)へのエクスポート
- 注意:①の操作については、新しいバージョン(2019)と古い バージョン(2016以前)では若干違いがある.
- ポータルサイトも参照してください

http://www.cii.u-fukui.ac.jp/COVID19/teaching/ppt-voice.html

#### ①「スライドショーの記録」を用いて音 声付PPTファイルの作成(2019)

| 画面切り            | 替え アニン          | イーション        | スラ・            | ſĔ ≶a−              | 校園             |                             | 表示                      | ヘルプ                           | ♀実                | 行しす | こい作業を入                                    |
|-----------------|-----------------|--------------|----------------|---------------------|----------------|-----------------------------|-------------------------|-------------------------------|-------------------|-----|-------------------------------------------|
| <br>13月<br>ショー▼ | スライド ショー<br>の設定 | - 非表示7<br>に設 | ]<br>(ライド<br>定 | ມາເ− <del>ມ</del> າ | [<br>スライ<br>の言 | <br>ド ショー<br>2録 ▼           | 12 71<br>12 94<br>12 XF | ノーションの<br>(ミングを使)<br>ディア コントロ | 再生<br>用<br>コールの表  | 沶   | <ul> <li>■ モニター</li> <li>✓ 発表者</li> </ul> |
|                 |                 |              |                |                     |                | 現在の<br>先頭か<br>クリア( <u>C</u> | スライド:<br>ら記録:<br>_)     | から記録<br>( <u>B</u> )          | ( <u>R</u> )<br>▶ |     |                                           |

[スライドショー]タブを選択し, [スライド ショーの記録]をクリック (「先頭から…」「現在のスライドから…」 の選択ができる)

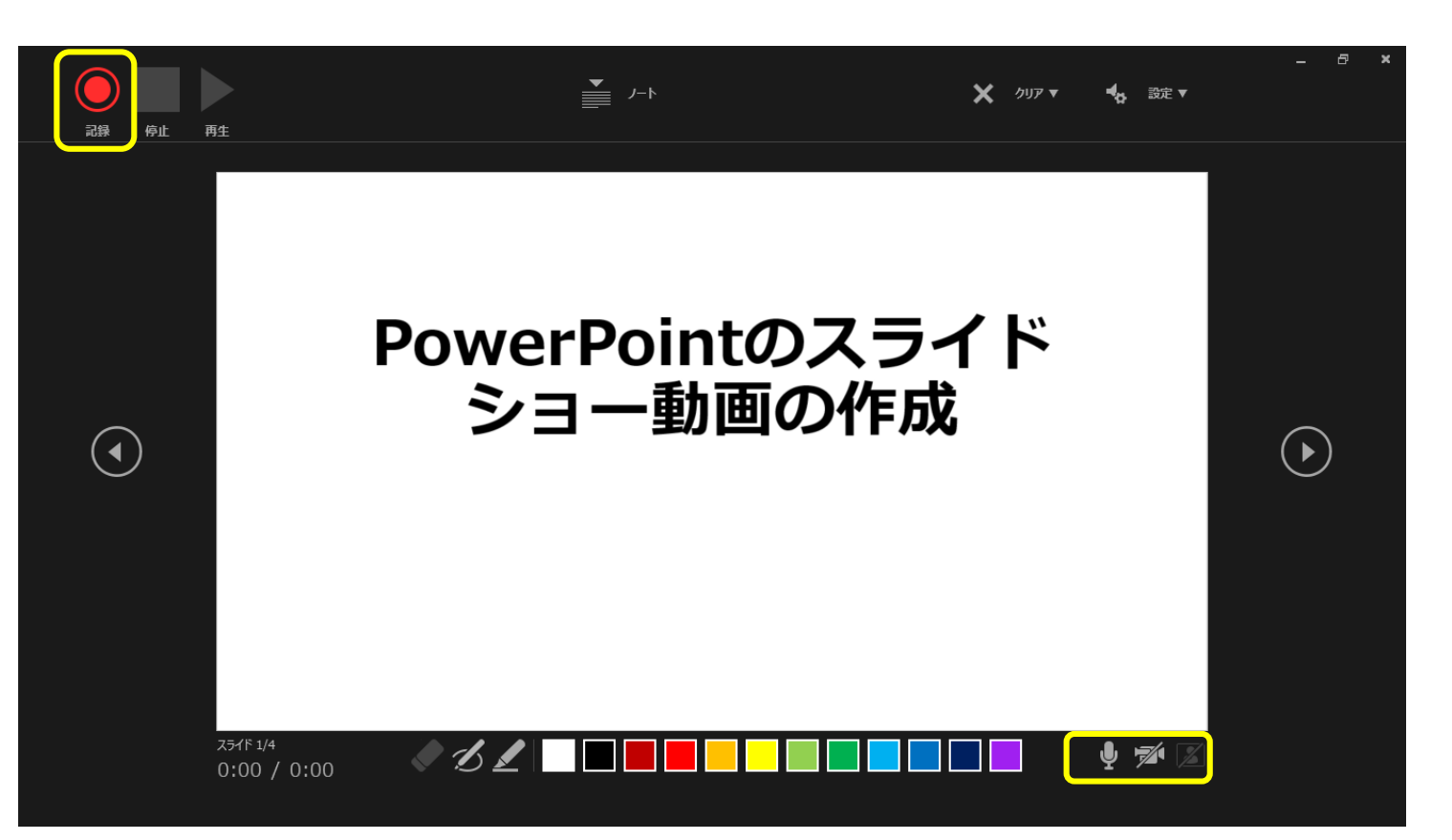

左上の[記録] をクリックする録音が開始される。 右下にマイク,カメラをON/OFFするボタンがある。カ メラをONにするとカメラからの映像も記録される.

#### ①「スライドショーの記録」を用いて音 声付PPTファイルの作成(2016以前)

→ 11 0:00:09 5 0:00:09

| <del>,</del><br>デザイン 画面切!     | 0替え 7二          | x-5a2 🔽             | スライド ショ−                                     |               | ****             | 表示                          | ♀ 実行したい∜                           | F業 | を入力してください                                           |
|-------------------------------|-----------------|---------------------|----------------------------------------------|---------------|------------------|-----------------------------|------------------------------------|----|-----------------------------------------------------|
| )<br>ン目的別<br>ジョン * スライド ジョー * | スライド ショー<br>の設定 | 1<br>非表示スライド<br>に設定 | רע - און און און און און און און און און און | ん<br>スライ<br>の | 下<br>ショー<br>記録 マ | ] ナレージ<br>] タイミン・<br>] メディア | ションの再生<br>グを使用<br>コントロールの表示        | Ā  | <ul> <li>■ モニター: 自動</li> <li>✓ 発表者ツールを使用</li> </ul> |
| 助台                            |                 |                     | · · 16 · ·                                   | •••           | 先頭から<br>現在のス     | 録音を開め<br>ライドから鈔             | 台( <u>S</u> )<br>录音を開始( <u>R</u> ) |    | モニタ<br>)・1・9・1・8・1・7                                |
| ntのスライド                       | 2               | - 6 -               |                                              |               | クリア( <u>C</u> )  |                             |                                    | ŀ  |                                                     |

[スライドショー]タブを選択し, [スライド ショーの記録]をクリック (「先頭から…」「現在のスライドから…」 の選択ができる)

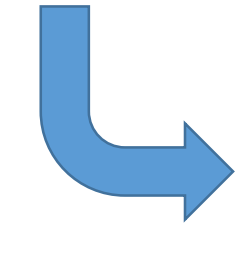

スライドショーの記録 ? × 記録対象を選択してから、記録を開始してください。 ☑ スライドとアニメーションのタイミング(工) ☑ ナレーション、インク、レーザーポインター (<u>N</u>) 記録の開始(<u>R</u>) キャンセル

[記録の開始]をクリック

PowerPointのスライド ショー動画の作成

音声の録音が開始される。
左上の[記録] ツールバーを使用することができる。
☑ 次のスライドに移動, Ⅲ 記録の一時停止,
☑ 現在のスライドを再び記録

## ②動画ファイル(.mp4)へのエクスポート

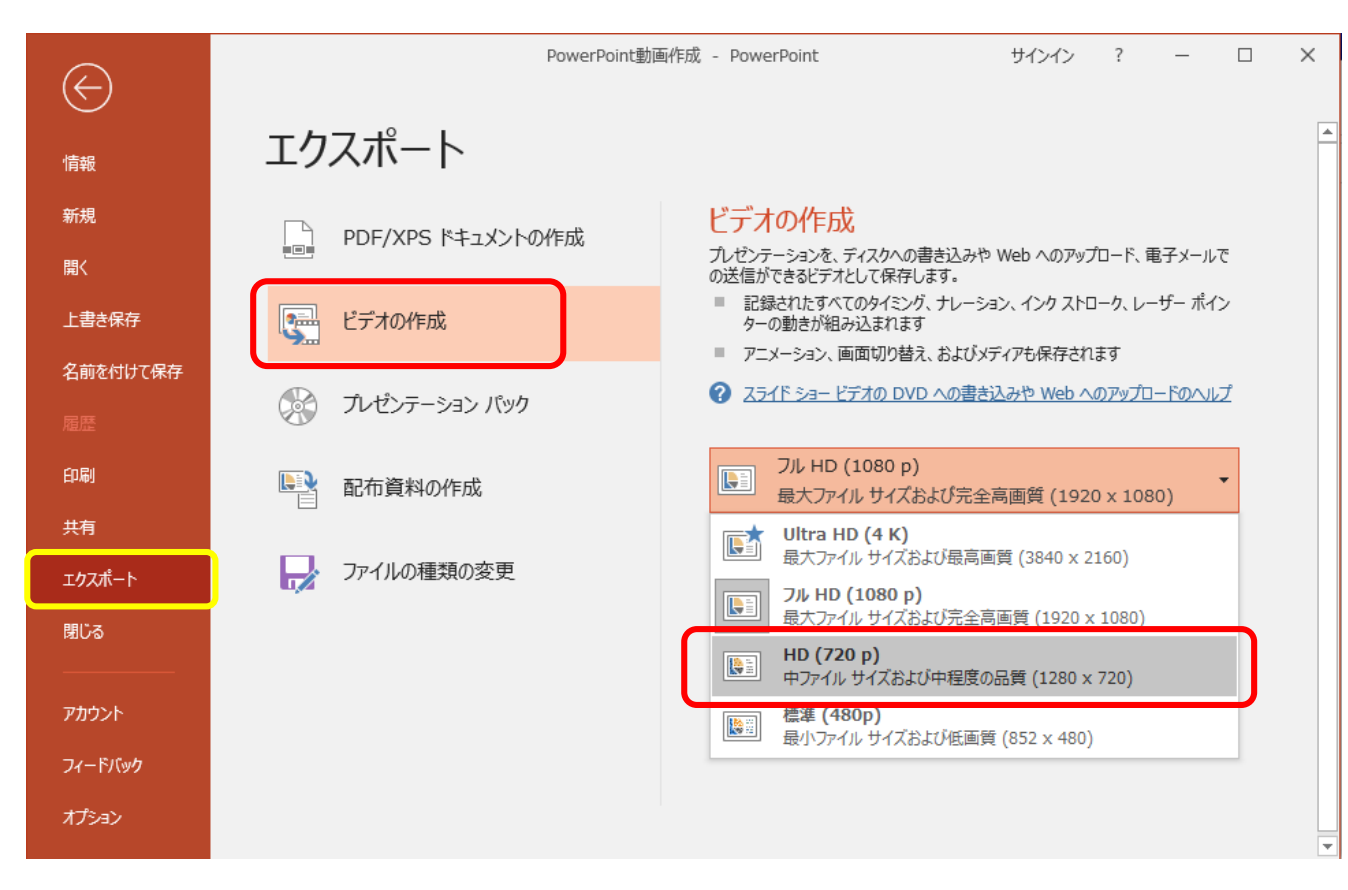

- [ファイル]タブを選択し, [エクスポート]をクリック
- [ビデオの作成]をクリック
- **作成する動画の品質**を選択する(高画質にしない)

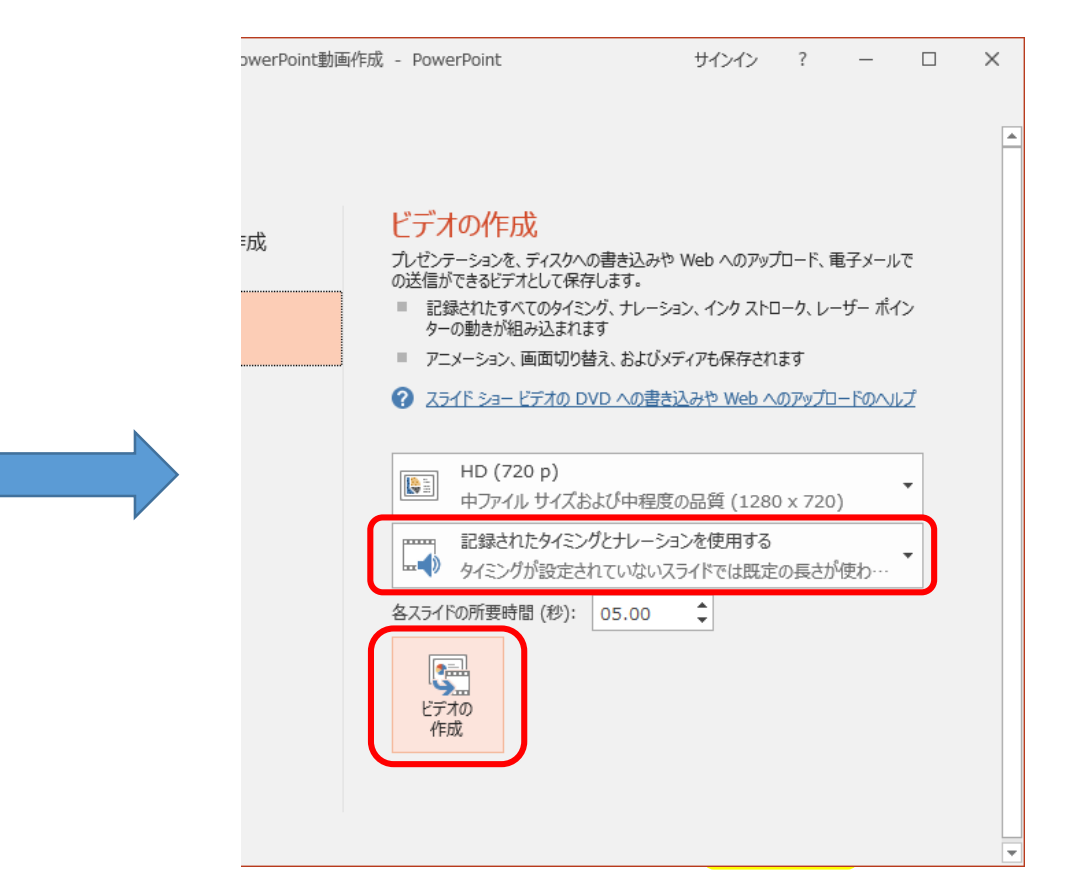

- [記録されたタイミングとナレーションを使用する] を選択
- [ビデオの作成] ボタンをクリック

→ 動画ファイルが作成さる

### その他の動画作成方法

- ●Web会議システム(Meet, Zoomなど)の録画機能を使う
- ① Web会議を設定する
- ② 録画機能をONにし録画を始める
- ③ PowerPointのスライドショーを共有設定にする
- ④ 音声を入力しながらスライドショーを実行する
- ⑤ 録画を終了すると,動画ファイルを作成される